## Accessing Act 126 Courses

- 1. Go to <u>www.pdesas.org</u> and register as a user.
- 2. Once registered, click on the My SAS Tools tab in the upper right-hand corner.
- 3. From that dropdown menu, select PD Center.
- 4. Select Course Catalog/Registration.
- 5. In the Search function, go directly to Course Options and select Act 126 from the dropdown menu.
- 6. The search will result in the three Act 126 course options. Select the course entitled **Staff Track** Professional Ethics and the Educator Discipline Act
- 7. Click on the Course Options and select Register.

Upon successful completion of the 3-hour course, a printable certificate will be available.